# NAVIGATING NJSBA COMMUNITYNET

December 18, 2018

To get to CommunityNET, visit **njsba.com**, login with your user name and password, and **click** CommunityNET

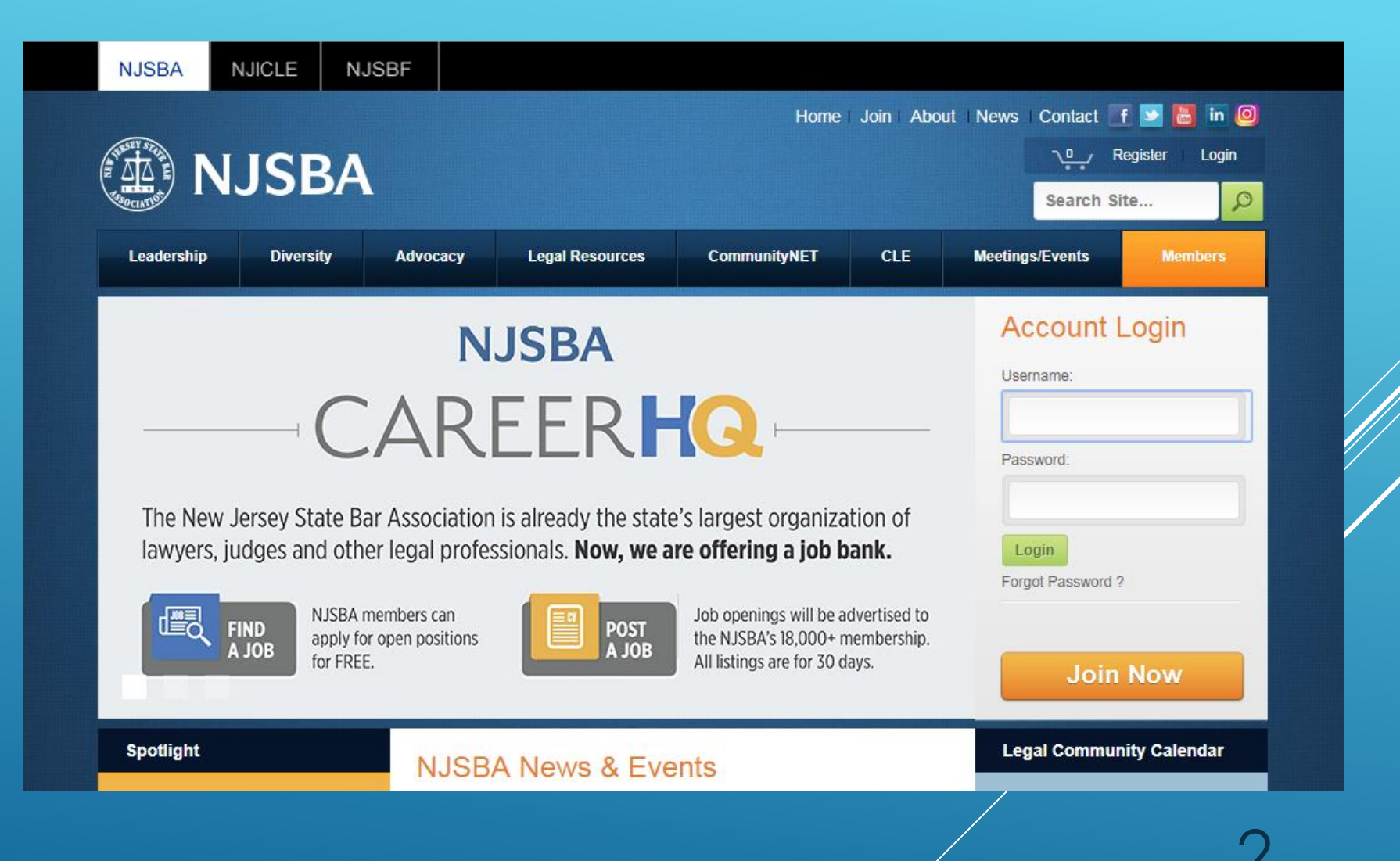

This is the **home page** of **CommunityNET**. If this is your first visit, you will be prompted to read and accept a Code of Conduct. The Code provides guidelines for usage of the site and defines prohibited conduct.

From the home page, you get a **snapshot** of the **Latest Discussions** and **Shared Files** for your groups.

You get a shortlist of your groups under **My Communities**.

You can see the most recent **blogs**, and the **Legal Community Calendar.** 

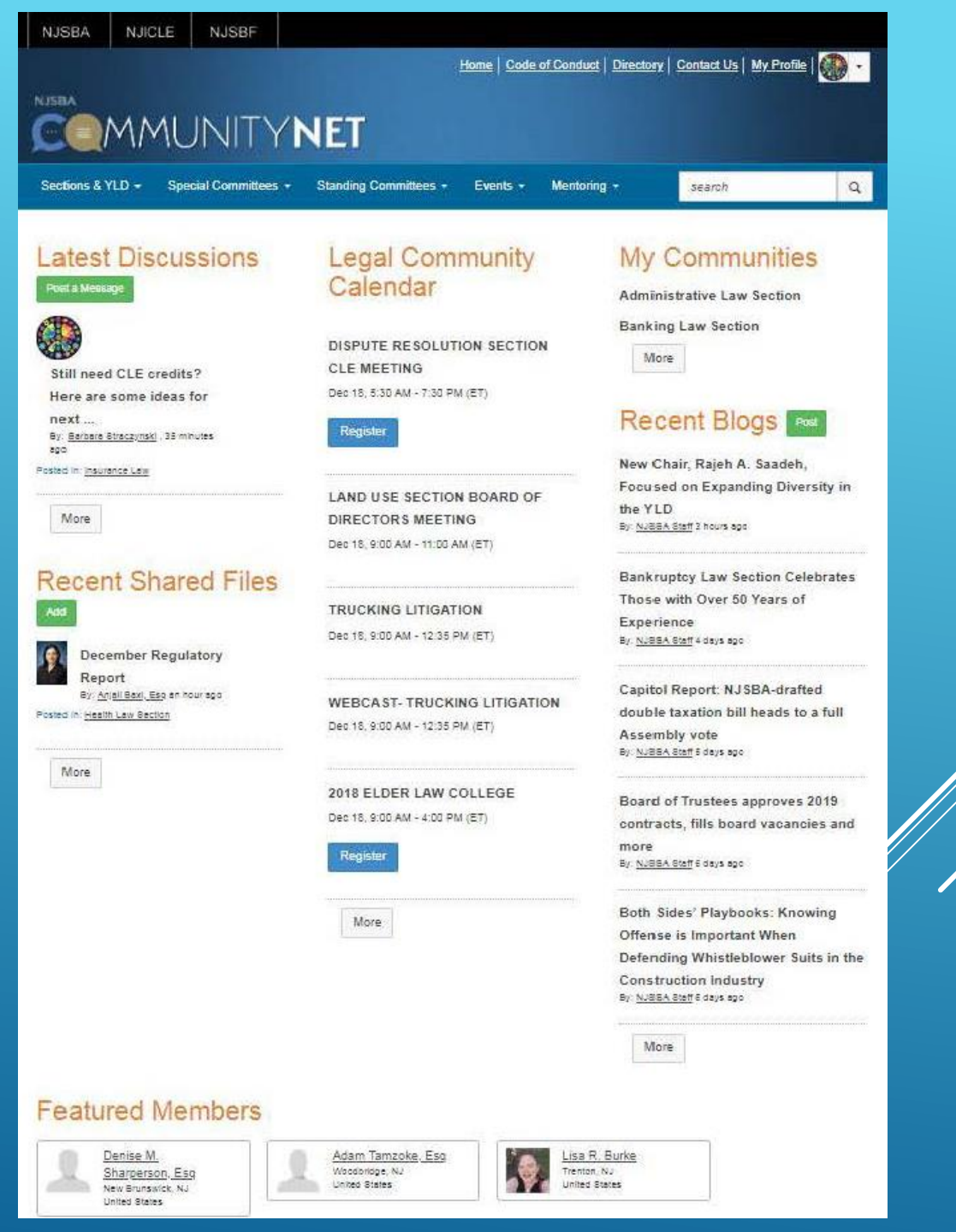

On the home page, if you click More at the bottom of My Discussions, you will get a complete **list/archive** of all of the **discussions** for your groups.

#### Sections & YLD -Special Committees -Standing Committees -Mentoring search Q Events • **Discussion Posts** All posts I can see Most Recently Updated 50 per page v I Post New Message **Thread Subject** Replies Last Post **Community Name** Halloween Social event in AP! 0 2 hours ago by Frank J. Morano, LGBT Rights Section Esq LGBT Rights Section Ø Rutgers-Camden OUTLaws Alumni Reception 0 2 hours ago by Derek J. Demeri On-Line Filing of Warrant to Satisfy Judgment 0 3 hours ago by Christopher J Real Property, Trust and Estate LaMonica, Esq Law Section Quick case cite? Alimony not a replacement for equitable 2 yesterday by David Perry Davis, Family Law Section distribution Esq Assignment of Estate Interest Real Property, Trust and Estate 3 yesterday by Matthew Nolfo, Esq Law Section New Attorney Day | Sept. 8 | New Jersey Law Center Young Lawyers Division 0 yesterday by Barbara Straczynski Libel/Slander Case in Jersey City Solo and Small-Firm Section 0 vesterday by Philip Crowley, Esg Solo and Small-Firm Section Offsite storage vesterday by Kenneth W. Landis, 1 Esa Original post by Kirsten S Branigan, Esq Solo and Small-Firm Section Form for an easement 0 yesterday by Matthew R. Schutz, Esq Chinese Mandarin interpreter yesterday by David Perry Davis, Family Law Section 1 Esq Original post by Lawrence D

From the home page, if you click More under Recent Shared Files, you will get a complete **list/archive** of the **shared files** for all of your groups.

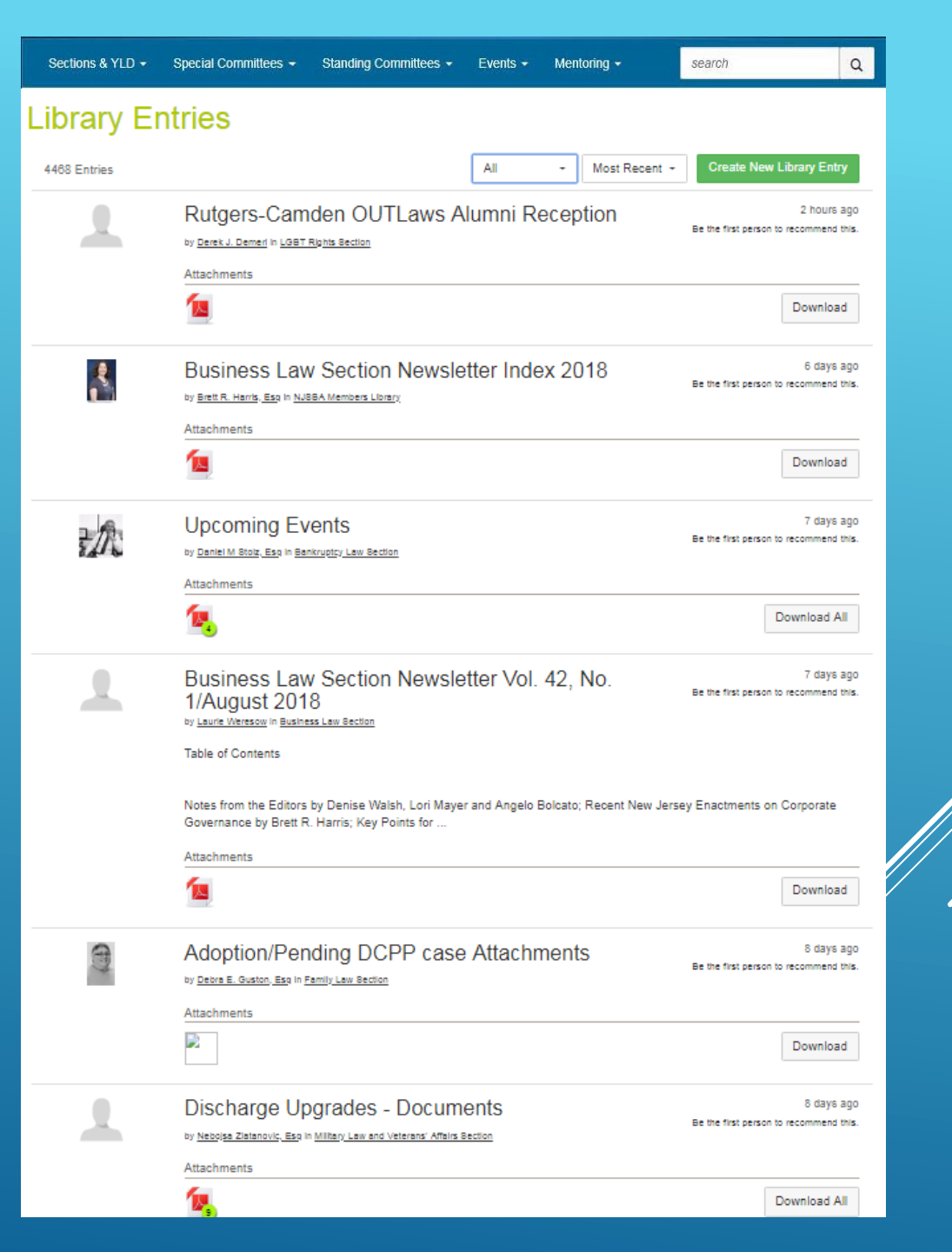

# On the home page, if you click More at the bottom of Recent Blogs, you will get the complete **blog archive**.

### Finding Peace in a Busy Profession: Self-Care for Young Lawyers with Mental Health Issues

Be the first person to recommend this.

By Jonathan Ilan Amira, Esg posted 04-30-2018

Editor's note: Dictum is a publication of the NJSBA's Young Lawyers Division. The publication offers an opportunity for members to share their experiences, educate colleagues and publish articles. It is a benefit of membership in the division. The article below is an excerpt from the latest edition. The legal field has a reputation as one of the most stressful professions in the nation. As young lawyers, going through the hurdles of law school is sometimes inadequate preparation to deal with the challenges that come with entering practice. Once in practice, maintaining balance between composure and the chaotic demands of the profession can be a constant .

May Calendar of Events By NJSBA Staff posted 04-27-2018

Be the first person to recommend this

Be the first person to recommend this

Receptions, Gatherings and Special Events Happy Hour Wednesday, May 9 | 6:30 p.m. Zeppelin Hall Beer Garden, Jersey City Sponsored by the Young Lawyers Division All are welcome to attend. 2018 Annual Meeting and Convention Wednesday, May 16 - Friday, May 18 Borgata Hotel Casino & Spa, Atlantic City Back to the top Bankruptcy Law The Essential Attorney's Guide to Bankruptcy and Restructuring in 2018 and Beyond Tuesday. May 23 | 9 a.m. Crowne Plaza, Fairfield Presented by NJICLE Gain the confidence you need to navigate the bankruptcy system. 4.0 CLE credits (including

### Capitol Report: Entire Controversy Doctrine Applies to Attorneys as Plaintiffs, Says NJSBA

By NJSBA Staff posted 04-26-2018

The New Jersey State Bar Association urged the Supreme Court to affirm the decision of the Appellate Decision barring an action for legal malpractice based on the entire controversy doctrine. "Attorneys who comply with the rules should be afforded the same protections as all other litigants who seek payment for monies owed utilizing the court system," said the NJSBA in its amicus curiae submission in the matter of Dimitrakopoulous, et al. v. Borrus, et al., Docket No. 080357. The brief was written by NJSBA member Peter J. Gallagher, of Porzio, Bromberg & Newman, and Trustee Diana C. Manning, of Bressler Amery Ross. The heart of the matter is a collection ...

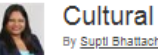

Cultural Alternatives for Elder Care By Supti Bhattacharya, Esq posted 04-26-2018

Be the first person to recommend this

by Supti Bhattacharya, Diversity Committee Co-chair The following piece originally appeared in the April 2018 Diversity Committee Newsletter. To read the complete publication, click here. (https://tcms.njsba.com/personifyebusiness/Portals/0/NJSBA-PDF/miscellaneous/DiversityCmtv4n2April2018.pdf ) To learn more about NJSBA diversity efforts, click here. (https://tcms.njsba.com/personifyebusiness/Diversity/OfficeofDiversityandInclusion.aspx) The work we do with diversity and inclusion reaches all aspects of our lives, not just our professional world. Until now. I focused primarily on how integrating people's differences impacts my work environment and client .

### Trustees approve revisions to JPAC manual, bid farewell to board members with expiring terms

Be the first person to recommend this

By NJSBA Staff posted 04-25-2018

The New Jersey State Bar Association Board of Trustees approved revisions to the manual that guides the association's Judicial and Prosecutorial Appointments Committee (JPAC) at their meeting on April 20. The revisions largely address changes made when Gov. Phil Murphy signed the Hughes Compact in March, continuing the non-partisan role the NJSBA has played in reviewing candidates for bench and prosecutors' positions across the state. The new compact restores a significant role for county bars, outlined in the Compact itself, as part of the confidential candidate review process. It also adds three seats to be designated for members from underrepresented groups ...

Appellate Division affirms trial court ruling in Bianchi v. Ladjen By NJSBA Staff posted 04-23-2018

Be the first person to recommend this

# Clicking More at the bottom of the Legal Community Calendar gives you the **complete calendar**.

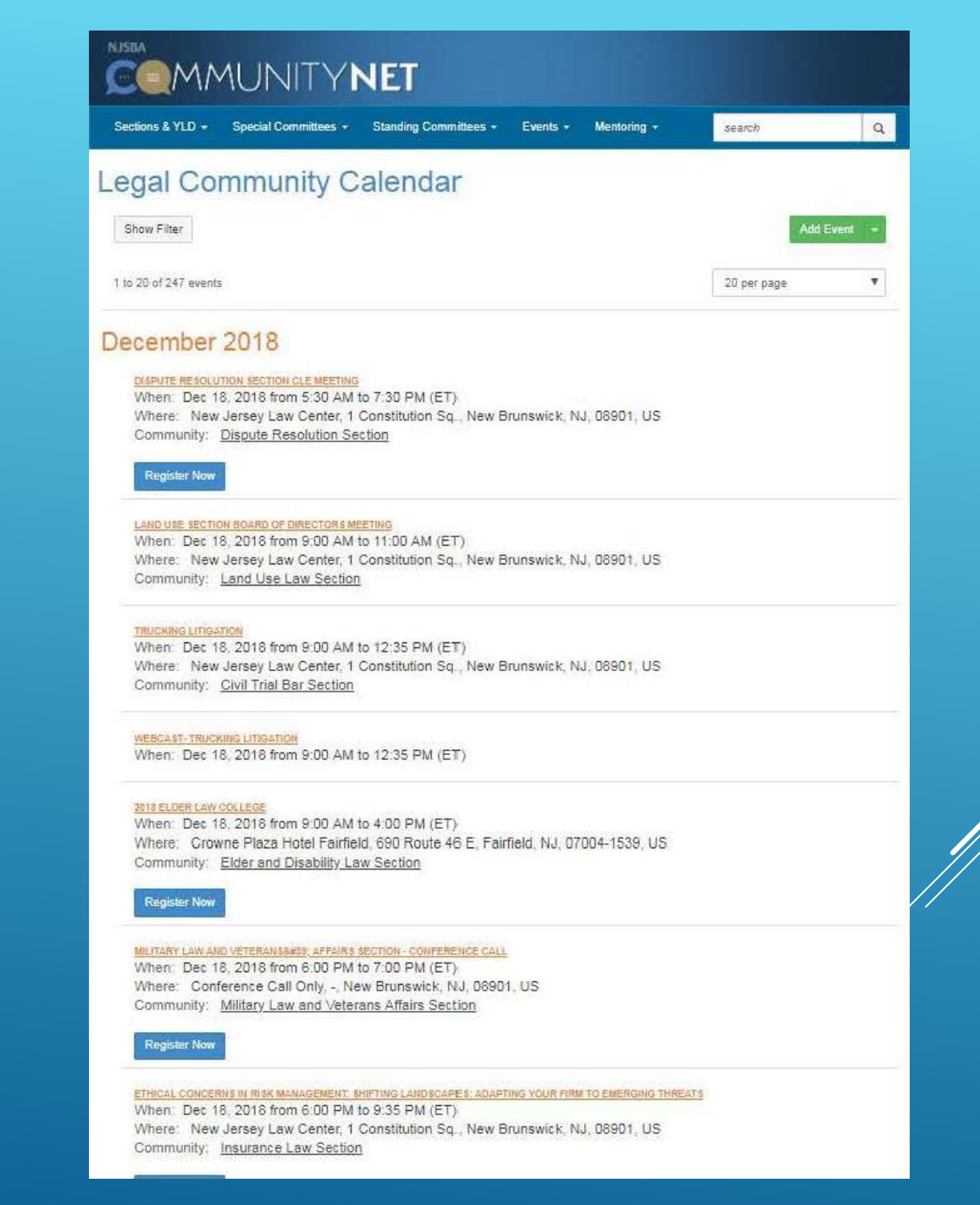

From the blue menu bar at the top, select Sections & YLD, then All Sections, you will get a **list of all the sections and the Young Lawyers Division**.

Click on the name of the group to go to the microsite.

|                                                 | AUNITY               | NET                   |          |       |                    |                |            |        |
|-------------------------------------------------|----------------------|-----------------------|----------|-------|--------------------|----------------|------------|--------|
| Sections & YLD -                                | Special Committees + | Standing Committees + | Events - | Mento | oring <del>-</del> | search         |            | Q      |
| All Sections<br>My Section(s)<br>Post a Message | ns                   |                       |          |       |                    | Create a       | a New Comm | nunity |
| 35 total                                        |                      | All Communities       |          | Ŧ     | Alphabetical       | Ŧ              | 20 per pag | e 🔻    |
| Administrative La                               | aw Section C         |                       |          |       | Discussions        | 33 Libraries 8 | Members    | 87     |
| Banking Law Sec<br>member last person j         | tion C               |                       |          |       | Discussions 78     | Libraries 27   | Members 2  | 204    |
| Bankruptcy Law                                  | Section C            |                       |          |       | Discussions 684    | Libraries 111  | Members    | 312    |
| Business Law Se<br>member last person j         | ction C              |                       |          |       | Discussions 767    | Libraries 188  | Members 6  | 572    |
| Casino Law Secti<br>member last person j        | on C                 |                       |          |       | Discussions        | 47 Libraries 5 | Members    | 68     |
| Certified Attorney<br>member last person j      | vs Section C         |                       |          |       | Discussions 9      | 5 Libraries 4  | Members    | 168    |
| Child Welfare Lav                               | v Section 🕜          |                       |          |       | D: 1               |                |            |        |

From the blue menu bar at the top, if you select Special Committees, and then All Special Committees, you will get a **list of the Special Committees**.

Click on the name of the group to go to the microsite.

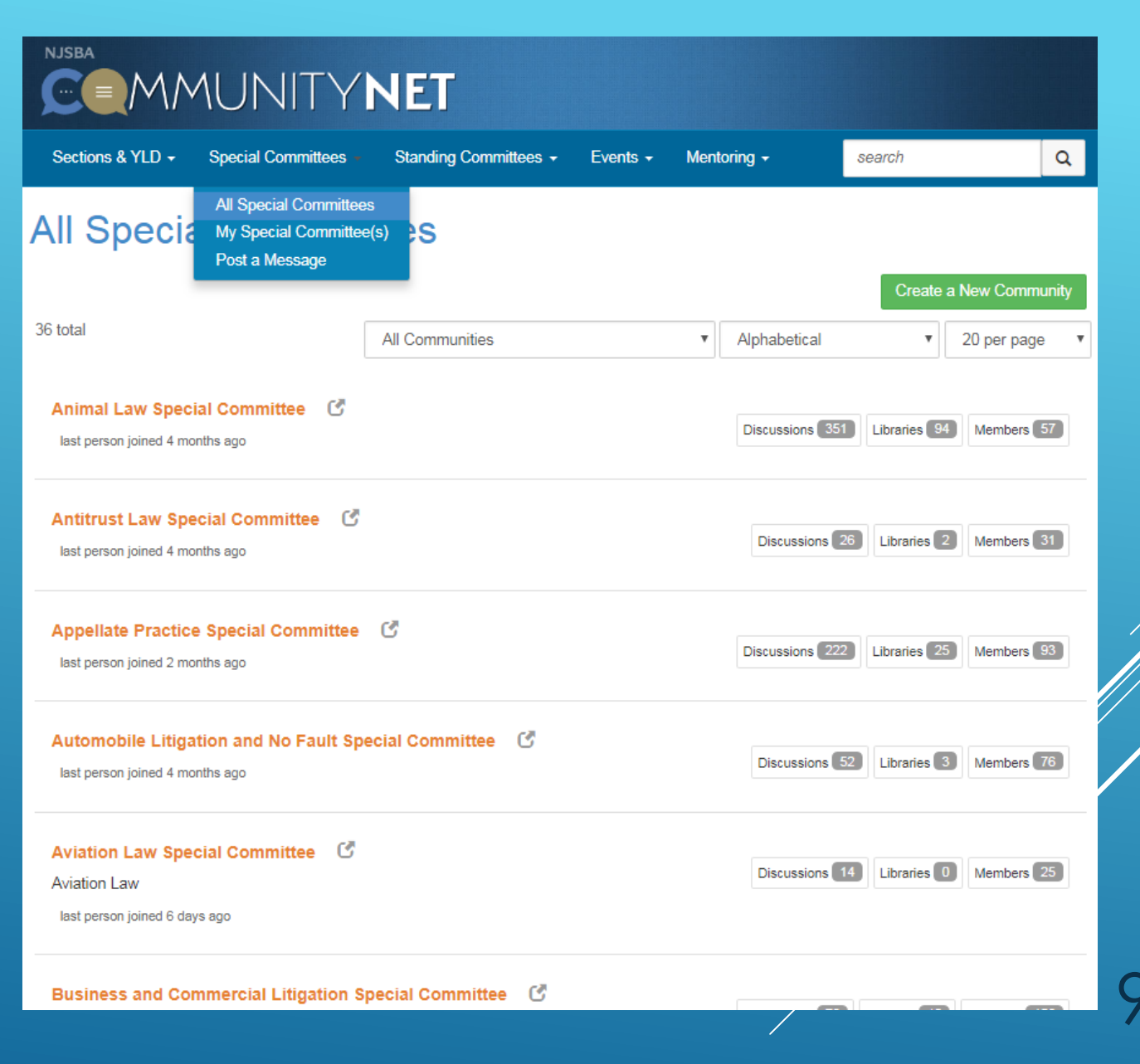

From the blue menu bar at the top of the page, if you select Committees, and then All Committees, you will get a **list of the Standing Committees**.

Click on the name of the group to go to the community.

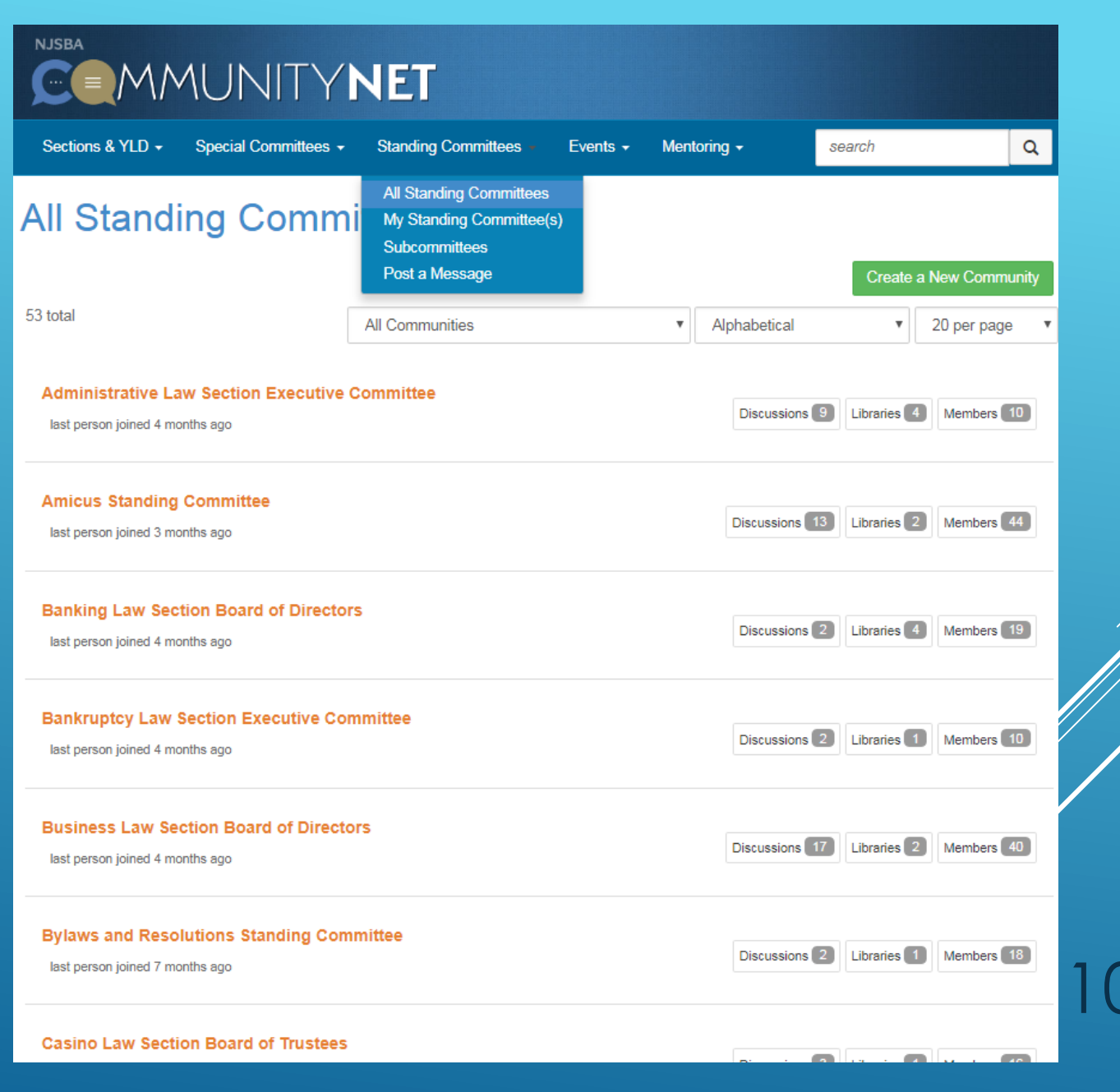

The Member **Directory** on the home page of CommunityNET allows you to search the database for any NJSBA member.

|                                                          |                                   | NET                   |          |             |        |   |    |
|----------------------------------------------------------|-----------------------------------|-----------------------|----------|-------------|--------|---|----|
| Sections & YLD +                                         | Special Committees -              | Standing Committees + | Events - | Mentoring - | search | Q |    |
| Member I<br>Basic Search Adva<br>First Name<br>Last Name | Directory anced Search Find Anyon | e (Admin only)        |          |             |        |   |    |
| Company Name<br>Email Address                            |                                   |                       |          |             |        |   |    |
|                                                          | Find Members Cl                   | ear All               |          |             |        |   | 11 |

# The home page displays two of your groups under **My Communities**.

| Mentoring -                     | search | Q |  |  |  |  |  |
|---------------------------------|--------|---|--|--|--|--|--|
| My Communities                  |        |   |  |  |  |  |  |
| Criminal Law Section            |        |   |  |  |  |  |  |
| Class Actions Special Committee |        |   |  |  |  |  |  |
| Mor                             | e      |   |  |  |  |  |  |

Many people belong to more than one group. Click More to get a list of all of your groups.

Click on the name of the group to get the group's microsite.

| 13 total                                    |                                |
|---------------------------------------------|--------------------------------|
|                                             | hich L belong                  |
|                                             | incit belong                   |
| Alphabetical • 20 per page •                |                                |
|                                             |                                |
|                                             | Explore All Communities        |
|                                             |                                |
|                                             |                                |
| Class Actions Special Committee 🛛 🕑         | Discussion (22) Liberries (2)  |
| member last person joined 4 months ago      | Discussions 20 Libraries 2     |
|                                             | Members 53                     |
|                                             |                                |
| Criminal Law Section                        |                                |
| member last person joined 7 minutes and     | Discussions 1.2K Libraries 331 |
| member last person joined / minutes ago     | Mambare 340                    |
|                                             |                                |
|                                             |                                |
| Family Law Section 🛛 🕑                      |                                |
| member last person joined 6 minutes ago     | Discussions 10K Libraries 397  |
|                                             | Members 1.2K                   |
|                                             |                                |
|                                             |                                |
| Higher Education Special Committee          | Discussions 19 Libraries 3     |
| member last person joined 2 months ago      |                                |
|                                             | Members 47                     |
|                                             |                                |
| Internet and Computer Law Special Committee |                                |
| C                                           | Discussions 49 Libraries 3     |
| member last person joined 4 months and      | Members 78                     |
| and becon lance . House age                 |                                |
|                                             |                                |
| Labor and Employment Law Section Executive  |                                |
| Committee 🕑                                 | Discussions 14 Libraries 40    |
| member last person joined one month ago     | Members 130                    |
|                                             |                                |
|                                             |                                |
| Law Office Management Standing Committee    |                                |
|                                             |                                |
| member last person joined 4 months ago      | Members 18                     |
|                                             |                                |

We clicked on Solo and Small-Firm Section and arrived at the **Solo and Small-Firm Section microsite**.

The Solo and Small-Firm Section home page displays events, the most recent discussions, shared files and blogs.

The page also displays the leadership and mission statement.

### Solo and Small-Firm Section

### 2018 Solo and Small-Firm Conference

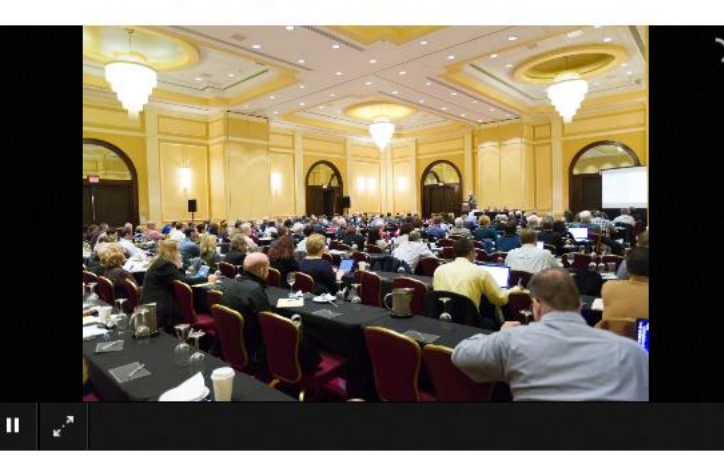

### UPCOMING EVENTS

SOLO AND SMALL-FIRM BBQ

Sep 25, 6:30 PM - 9:00 PM (ET) New Brunswick, NJ, United States

### SOLO AND SMALL-FIRM KICK-OFF

Sep 25, 6:30 PM - 9:00 PM (ET) New Brunswick, NJ, United States

TAX LAW 101- WHAT EVERY LAWYER NEEDS TO KNOW ABOUT TAXES

Sep 28, 9:00 AM - 12:00 PM (ET) New Brunswick, NJ, United States

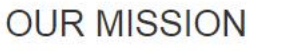

#### The Solo and Small-Firm Section promotes the objectives by and amongst sole practitioners and small firms within the general practice of law. The section endeavors to stimulate the interest of its members and NJ State Bar Association members at-large in the management. development and promotion of the interests of sole practitioners and small firms. The goals of the section include promoting general knowledge surrounding the practice of law in areas including law office management, administration and economics, and all specialty fields of the practice of importance to sole practitioners. small firms and the general practitioner, and all aspects of solo and small firm practice as well as the general practice of law.

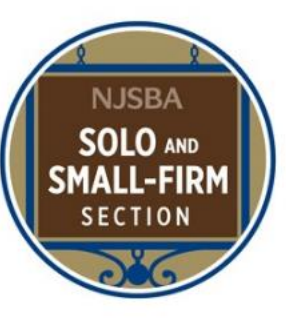

### OUR LEADERSHIP

#### Chair Beth C. Manes Manes & Weinberg 959 South Springfield Avenue Springfield, NJ 07081 973-376-7733

### Vice Chair

Edward J. Zohn Zohn & Zohn, LLP 7 Mount Bethel Road Warren, NJ 07059 908-791-0312

### Secretary

Michael A. Austin Conte Clayton & Austin 666 Godwin Avenue, Suite 320 Midland Park, NJ 07432 201-904-2007

Immediate Past Chair Ayesha Krishnan Hamilton Hamilton Law Firm, PC 13 Roszel Road, Suite 226

# 13

# To start communicating with your fellow section, committee or YLD members, click **Participate** in the blue menu bar.

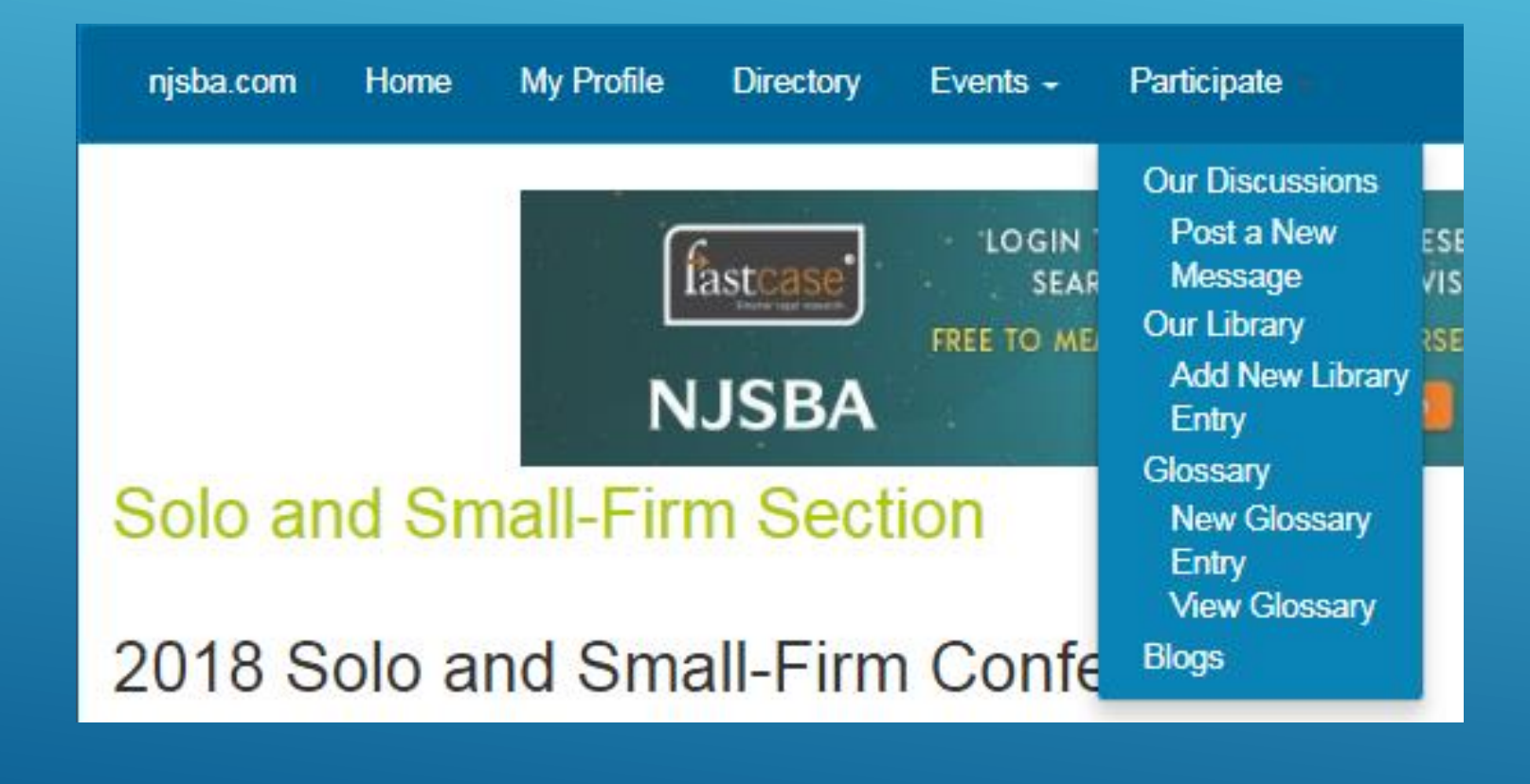

You will see options for Discussions, Post a Message, Library, Glossary and Blogs. We chose **Post a Message**, and here is the Post a Message screen.

Your name and sending to the Solo and Small-Firm Section will automatically appear.

Enter your subject.

Enter your message.

If you want to send an attachment, click Attach.

Otherwise, click send.

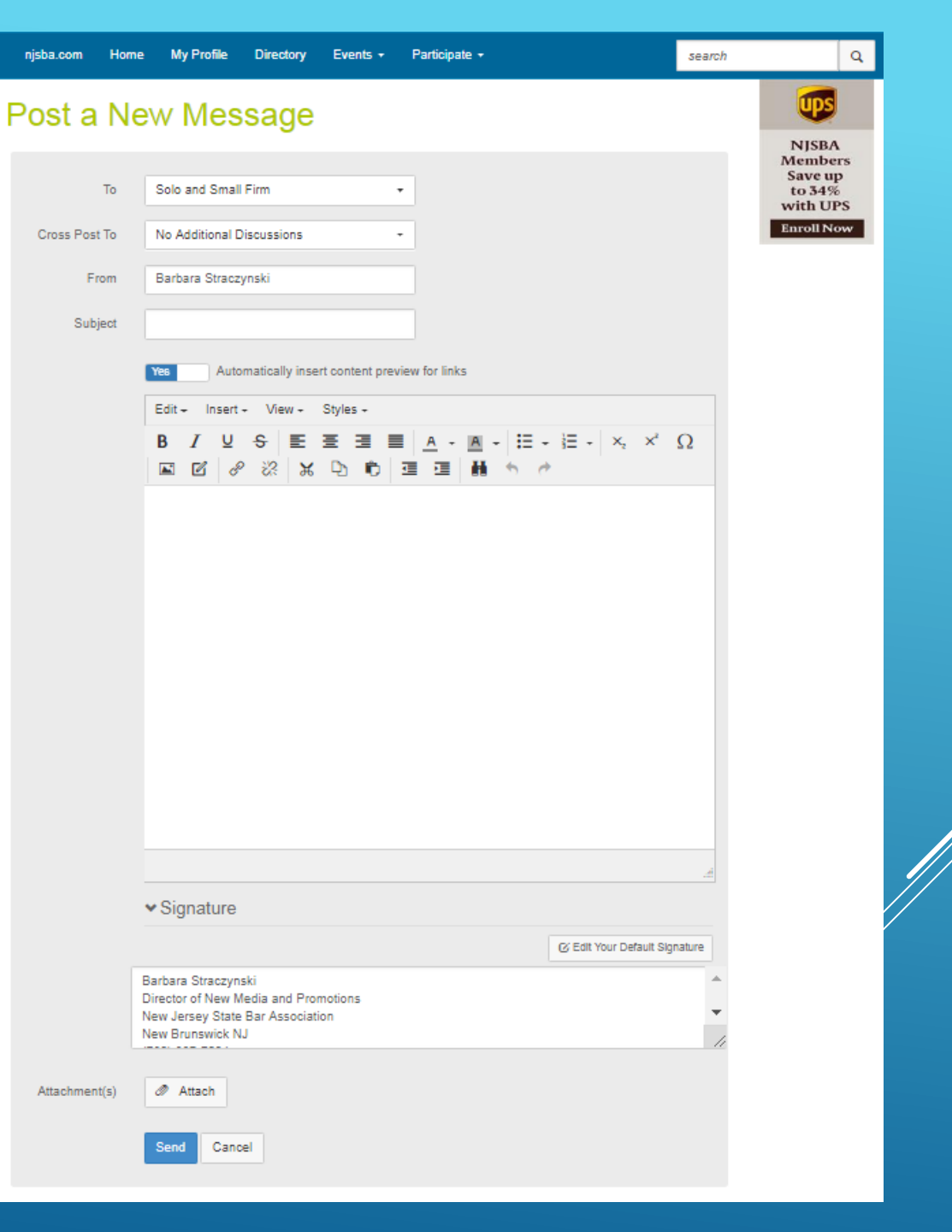

15

When you choose **Attach**, this screen opens. Click on the blue button, Choose Files, or Drag Files, that you want to attach from your desktop.

| Wy Computer         Uploed from your computer           Dropbox         Coogle Drive           Coogle Drive         Coogle Drive           Amazon Cloud Drive         Coogle Drive           Facebook         Coogle Drive                                                                                                    |
|----------------------------------------------------------------------------------------------------|
| Indegram   Profit   Bende   Godal   Constraint   Indegram   Indegram </th |

# The name of the file chosen appears and if everything looks good, click **Upload**. You can upload more than one file.

| Choose files                                                                                                    | ×                                      |    |
|----------------------------------------------------------------------------------------------------|----------------------------------------|----|
| Upload  Upload  My Computer                                                                                                    | Add more files<br>-or-<br>Choose files |    |
| Dropbox     Google Drive     OneDrive     Amazon Cloud Drive                                                                                                    | arderform.pdf                          |    |
| Facebook  finitiagram  Finitiagram  Finitiagram  Svermote  Svermote Svermote  Svermote  Svermote Svermote Svermote Svermote Svermote Svermote Svermote Svermote Svermote Svermote Svermote Svermote |                                        |    |
| C Gridan<br>C Web Images<br>base Box<br>TP<br>G Github<br>D Picosa                                                                                                    |                                        |    |
| Link (URL)     Take:Picture     Record Video     Alfresco     Imgur                                                                                                    |                                        |    |
| CioudApp                                                                                                    |                                        |    |
|                                                                                                    |                                        | 17 |

After you click Upload, you return to the email you were drafting. You can see the name of the attachment at the bottom of the email message.

If everything looks good, click send.

TIP: Send a discussion message first when you want to send an attachment. If you upload an attachment first, you now have to send a separate message to your members telling them to go find the file. Include it in your email, and they get a message explaining the attachment and they have the attachment. The attachment is automatically uploaded to your Library.

| No Ad                                                                          | Iditional Discuss                                                                                                  | sions                      |            | *         |          |       |      |             |          |          |              |        |
|--------------------------------------------------------------------------------|----------------------------------------------------------------------------------------------------|----------------------------|------------|-----------|----------|-------|------|-------------|----------|----------|--------------|--------|
| Barba                                                                          | ra Straczynski                                                                                                    |                            |            |           |          |       |      |             |          |          |              |        |
| subjec                                                                         | t of my messag                                                                                                    | le                         |            |           |          |       |      |             |          |          |              |        |
| Yes                                                                            | Autom                                                                                                    | atically inse              | ert conter | nt previe | ew for l | inks  |      |             |          |          |              |        |
| File +                                                                         | Edit + Ir                                                                                                    | isert 🕶                    | √iew •     | Form      | nat +    | Table | 7    | Tools +     |          |          |              |        |
| +                                                                              | r Formats                                                                                                    | - B                        | I          | EX        | -        |       | IΞ • | 三.          | -<br>-   | 彊        |              |        |
| e                                                                              |                                                                                                    |                            |            |           |          |       |      |             |          |          |              |        |
|                                                                                |                                                                                                    |                            |            |           |          |       |      |             |          |          |              |        |
| p                                                                              |                                                                                                    |                            |            |           |          |       |      |             |          |          |              | (h)    |
| P<br>❤ Sigr                                                                    | nature                                                                                                    |                            |            |           |          |       |      |             |          |          |              |        |
| P<br>◆ Sign<br>Direct<br>New 5                                                 | nature<br>ra Straczynski<br>or of New Medi<br>Jersey State Ba<br>Brunswick NJ                                      | a and Pror                 | notions    |           |          |       |      | <b>G</b> Ed | t Your D | efault S | ignatur      |        |
| P<br>◆ Sign<br>Berba<br>Direct<br>New J<br>New B<br>Mew A                      | ra Straczynski<br>or of New Medi<br>Jersey State Ba<br>Brunswick NJ                                                | a and Pror<br>r Associatio | notions    |           |          |       |      | C Ed        | t Your D | efault S | ignatur      | ч<br>ч |
| P<br>◆ Sign<br>Barba<br>Direct<br>New J<br>New B<br>Market<br>Attace           | nature<br>ra Straczynski<br>or of New Medi<br>Jersey State Ba<br>Brunswick NJ<br>scars scars<br>ttach<br>:hment(s) | a and Pror                 | notions    |           |          |       |      | C Ed        | t Your D | efault S | ignatur<br>  |        |
| P<br>◆ Sign<br>Barba<br>Direct<br>New A<br>New B<br>Control<br>Attact<br>order | ra Straczynski<br>or of New Medi<br>Jersey State Ba<br>Brunswick NJ<br>ttach<br>ttach                              | a and Pror<br>r Associatio | notions    |           |          |       |      | C Ed        | t Your D | efault S | ignatur<br>I |        |

From **Participate** on the menu bar choose **Our Discussions**, or at the bottom of Discussions on the microsite home page choose More, and you will get a list/archive of all the Solo and Small-Firm Section discussions.

| njsba.com Home My Profile Directory                                             | Events - | Participate -                                                                                                    | search       | Q                                                               |
|---------------------------------------------------------------------------------|----------|----------------------------------------------------------------------------------------------------|--------------|-----------------------------------------------------------------|
| Our Discussions<br>1 to 50 of 3152 threads (7.9K total<br>posts)                | Most R   | Our Discussions<br>Post a New<br>Message<br>Our Library<br>Add New Library<br>Entry<br>ec Glossary<br>Entry<br>Entry<br>Entry<br>View Glossary<br>View Glossary | s ▼<br>ssage | NJSBA<br>Members<br>Save up<br>to 34%<br>with UPS<br>Enroll Now |
| Thread Subject                                                                  | Replies  | Blogs                                                                                                    |              |                                                                 |
| Libel/Slander Case in Jersey City                                               | 0        | <u>yesterday</u> by <u>Philip Crowley, Esq</u>                                                                                                    |              |                                                                 |
| <u>Offsite storage</u>                                                          | 1        | <u>yesterday</u> by <u>Kenneth W. Landis, Esq</u><br>Original post by <u>Kirsten S Branigan, Esq</u>                                                            |              |                                                                 |
| Form for an easement                                                            | 0        | yesterday by Matthew R. Schutz, Esq                                                                                                    |              |                                                                 |
| <u>stay of eviction on Sheriff (foreclosure) eviction</u><br>tenant             | 1        | <u>4 days ago</u> by <u>Robert B. Davis, Esq</u><br>Original post by <u>Philip C Gutworth, Esq</u>                                                              |              |                                                                 |
| post judgment amendment                                                         | 0        | 8 days ago by Philip C Gutworth, Esq                                                                                                    |              |                                                                 |
| office space near court house in Morristown                                     | 0        | 8 days ago by Thomas R. King, Esq                                                                                                    |              |                                                                 |
| HUD Section 235 lien                                                            | 0        | <u>9 days ago</u> by <u>Ronald J Troppoli, Esq</u>                                                                                                    |              |                                                                 |
| Irritation with NJ Law Journal                                                  | 2        | <u>9 days ago</u> by <u>William E. Denver, Esq</u><br>Original post by <u>Alan R. Ostrowitz, Esq</u>                                                            |              |                                                                 |
| Question re post closing issue                                                  | 1        | <u>9 days ago</u> by <u>Alice M. Plastoris, Esq</u><br>Original post by <u>Rani Spilky, Esq</u>                                                                 |              |                                                                 |
| Stautory and regulatory provisions regrding<br>summons writing                  | 0        | 9 days ago by Matthew R. Schutz, Esq                                                                                                    |              |                                                                 |
| Appealing an OPRA denial for documents                                          | 0        | 10 days ago by <u>Roger E Koch, Esq</u>                                                                                                    |              |                                                                 |
| Expert witness in MVC to assess amount of<br>force striking plaintiff's vehicle | 4        | <u>10 days ago</u> by <u>Roger E Koch, Esq</u>                                                                                                    |              |                                                                 |
| Solo and Small Firm: Forms? (Promissory<br>Note/Residential Lease)              | 0        | 10 days ago by John M. Blumers, Esq                                                                                                    |              |                                                                 |
| Restraining order (non-domestic)?                                               | 1        | <u>10 days ago by Alice M. Plastoris, Esq</u><br>Original post by <u>Philip C Gutworth, Esq</u>                                                                 |              |                                                                 |
| Referral Request: Real Estate litigation attorney<br>in Philadelphia            | 0        | <u>10 days ago</u> by <u>Ayesha Krishnan Hamilton, Esq</u>                                                                                                    |              |                                                                 |

From **Participate** on the menu bar choose **Our Library**, or More at the bottom of Recent Shared Files on the microsite home page, and you will get a **list/archive** of all the **Solo and Small-Firm Section shared files**.

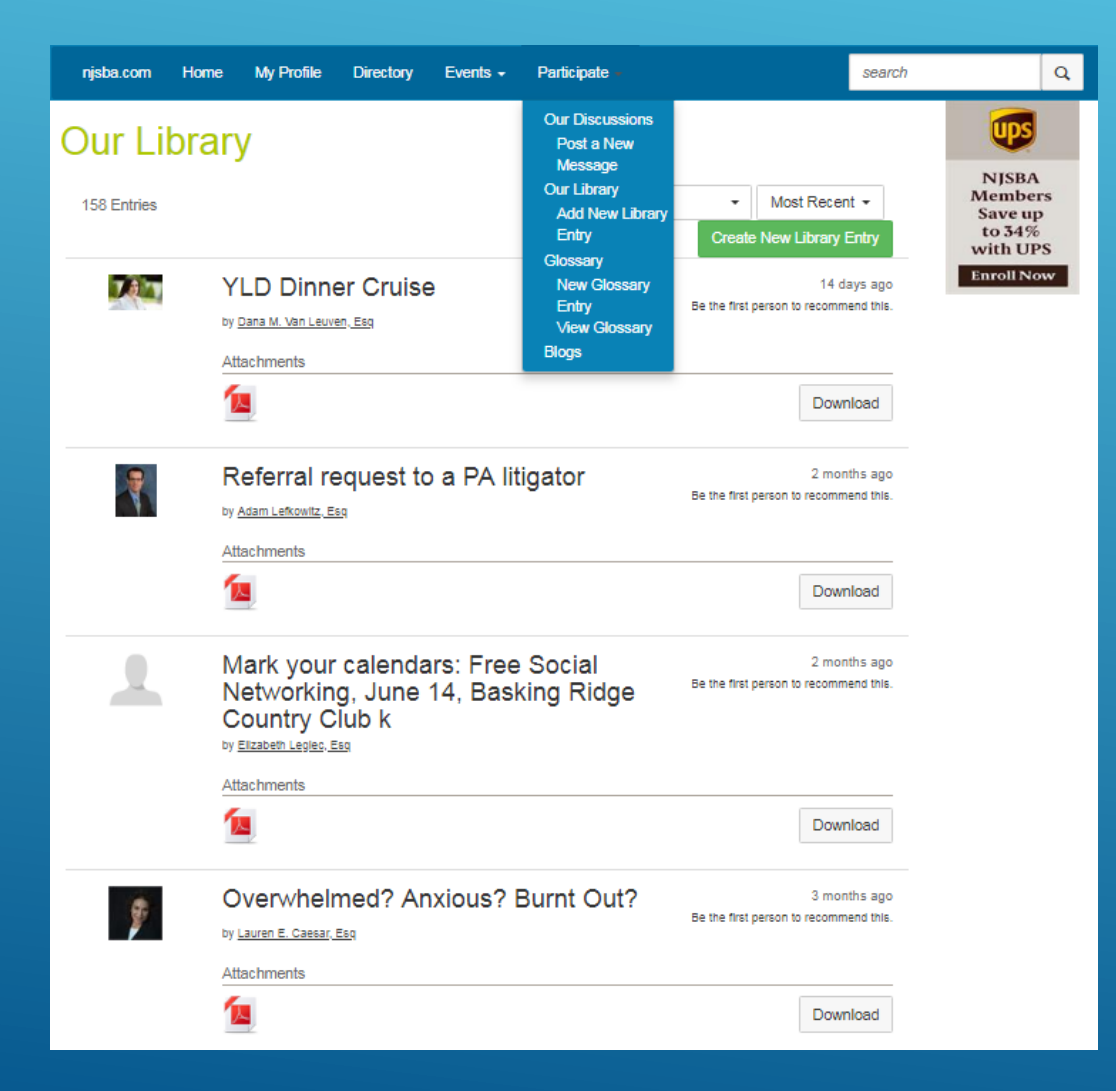

# Click on the file folder icon for the folder view.

| njsba.com Home My Profile Directory Events                                                                                                    | <ul> <li>Participate -</li> </ul>                                                                                                    | search                      | Q                                                                    |
|----------------------------------------------------------------------------------------------------|----------------------------------------------------------------------------------------------------|-----------------------------|----------------------------------------------------------------------|
| njsba.com     Home     My Profile     Directory     Events       Our Library       158 Entries       Folders       Solo and Small Firm Section       Newsletters     Programs Materials       Meetings Minutes | Participate -      Participate -      Create New      Folder Contents      Out 16.14 Flyer      13th Annual Military Law Symposium     10/18/14 FREE CREDITS      14 year old child having say in paren     Brief/caselaw? Attachments     19th Annual Elder and Disability Law     2015 Nominations for the Municipal O     Practice Section Award     2015 Registration for Group Rainmal     Coaching     Action v. co-signer Attachments     Advertising for Legal Assistant or Pa     Attachments     An Attorney's Guide to Complying will | search                      | Q<br>NJSBA<br>Members<br>Save up<br>to 34%<br>with UPS<br>Enroll Now |
|                                                                                                    | IOLTA Rule<br>Application for 50 percent off Paraleg<br>Membership<br>April 19- Mediating Employment Disp<br>EPLI<br>April 3 CLE Immig. Consequences o<br>Court adjudications                                                                                                    | gal<br>putes with<br>f Muni |                                                                      |

Choose **Our Events** from Events on the menu bar, or More from Events on the microsite home page, to get a **calendar of Solo and Small-Firm Section events**.

# Solo and Small-Firm Section

Directory

My Profile

Community Home

njsba.com

me Discussion 7.9K

Library 158 Blogs 9

Events -

Participate -

Events 3

### SOLO AND SMALL-FIRM BBQ

Sep 25, 6:30 PM - 9:00 PM (ET) New Brunswick, NJ, United States

Home

### SOLO AND SMALL-FIRM KICK-OFF

Sep 25, 6:30 PM - 9:00 PM (ET) New Brunswick, NJ, United States

### TAX LAW 101- WHAT EVERY LAWYER NEEDS TO KNOW

Sep 28, 9:00 AM - 12:00 PM (ET) New Brunswick, NJ, United States

21

| njsba.com Hom  | e My Profile  | Directory | Events - | Participa | te <del>-</del> | search | Q                                                 |
|----------------|---------------|-----------|----------|-----------|-----------------|--------|---------------------------------------------------|
| Solo and       | Small-        | Firm §    | Sectio   | on        |                 |        | Ups                                               |
| Community Home | Discussion 7. | 9K Librar | y 158    | Blogs 9   | Events 3        |        | NJSBA<br>Members<br>Save up<br>to 34%<br>with UPS |
| First Name     |               |           |          |           |                 |        | Enroll Now                                        |
| Last Name      |               |           |          |           |                 |        |                                                   |
| Company Name   |               |           |          |           |                 |        |                                                   |
| Email Address  |               |           |          |           |                 |        |                                                   |
|                |               |           |          |           |                 |        |                                                   |
|                | Find Members  | Clear All |          |           |                 |        |                                                   |

Choose **Directory** to find **Solo** and Small-Firm Section **members**. Click on the arrow next to the hamburger icon to the right then click on Members for a complete list.

If you want to **post a blog**, do it from the Solo and Small-Firm Section microsite so it will be associated with the section. It will appear on the both the Solo and Small-Firm Section and CommunityNET home pages.

### **RECENT BLOGS**

Add Blog Post Create a blog post to display here

Add Blog Post

| njsba.com Hom  | e My Profile Di | rectory Events | - Participa | te 👻     |         | search |                                                                 | Q           |
|----------------|-----------------|----------------|-------------|----------|---------|--------|-----------------------------------------------------------------|-------------|
| Solo and       | Small-Fi        | rm Sect        | tion        |          |         |        | ups                                                             |             |
| Community Home | Discussion 7.9K | Library 158    | Blogs 9     | Events 3 | Members | 560    | NJSBA<br>Members<br>Save up<br>to 34%<br>with UPS<br>Enroll Nov | 5<br>5<br>~ |
| Last Name      |                 |                |             |          |         |        |                                                                 |             |
| Company Name   |                 |                |             |          |         |        |                                                                 |             |
| Email Address  |                 |                |             |          |         |        |                                                                 |             |
|                |                 |                |             |          |         |        |                                                                 |             |
|                | Find Members Cl | ear All        |             |          |         |        |                                                                 |             |

My Profile is your **profile page**. You can edit your **bio**, import a bio from LinkedIn, **job history** and more. Your **contact details** automatically come over from the NJSBA database.

The profile page you see here is the same that you will see when you choose My Profile from the home page of CommunityNET.

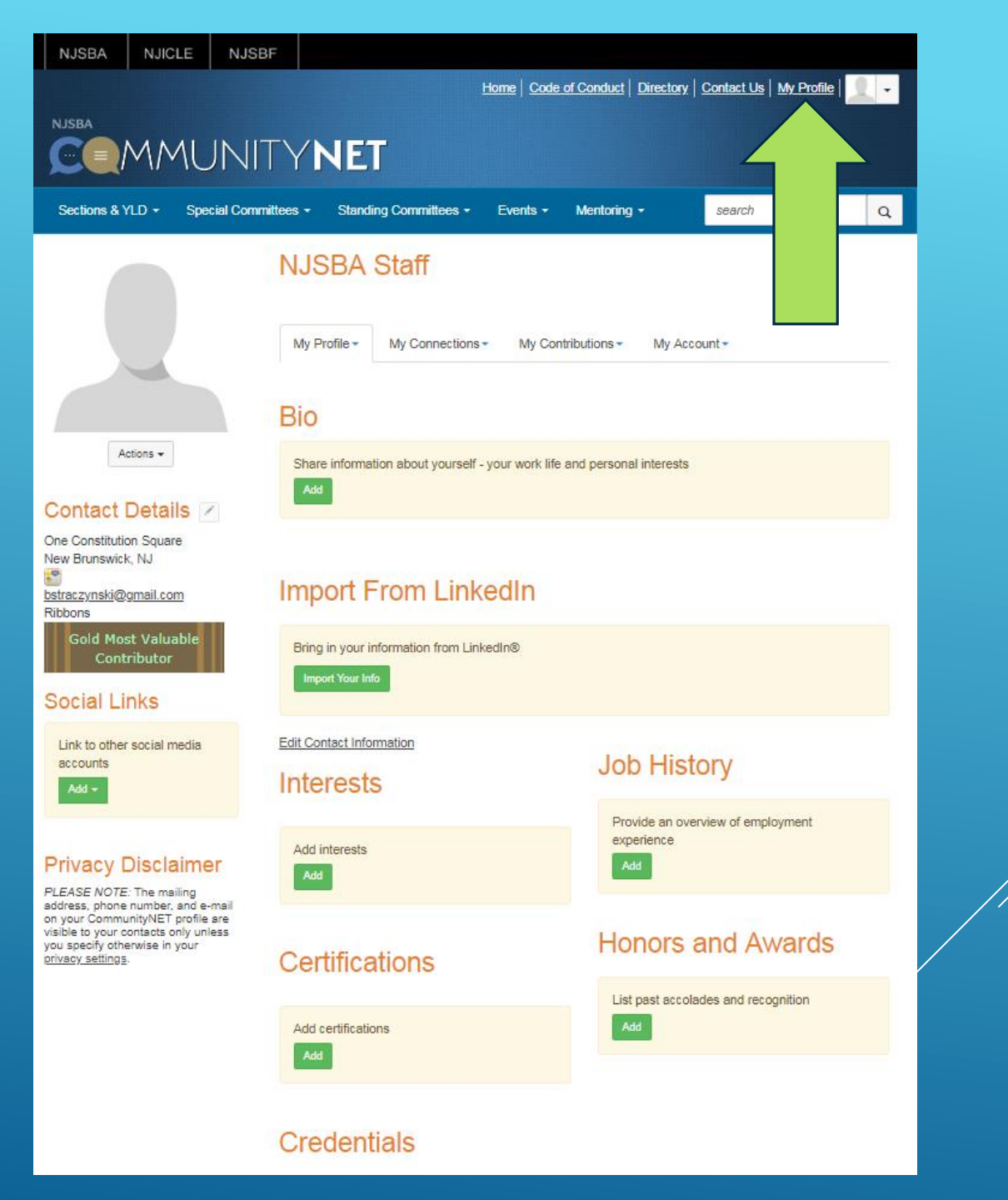

# MY CONNECTIONS Tab to My Contacts, My Networks or My Communities.

| My Profile -                  | My Connections -                                | My Contributions-    | My Account                |
|-------------------------------|-------------------------------------------------|----------------------|---------------------------|
| 13 total                      | Contacts<br>Networks<br>Communities             |                      |                           |
| All Community                 | y Types 🔹                                       | Communities to which | I belong                  |
| Alphabetical                  | ▼ 20                                            | per page 🔻           | [                         |
| Class Action<br>member last p | IS Special Committ<br>erson joined 4 months ago | ee 🕑                 | Discussions Members 53    |
| Criminal Lav                  | v Section ()<br>erson joined 28 seconds a       | go                   | Discussions<br>Members 34 |
| Family Law a member last p    | Section 🕑<br>erson joined 24 seconds a          | go                   | Discussions               |
| Higher Educ                   | ation Special Com                               | mittee 🕑             | Discussions               |

| My Profile • My Connections •<br>Contacts<br>Networks<br>Communities | My Contributions -                                                          | My Account -                        | Admin                     |
|----------------------------------------------------------------------|-----------------------------------------------------------------------------|-------------------------------------|---------------------------|
| Export Showing 1 to 20 of 24                                         |                                                                             | Name A-Z                            | ▼ 20 per page ▼           |
| Jenny Berse, E<br>Send Message<br>Remove Contact                     | Sq 😴 Cranford<br>United St                                                  | , NJ<br>lates                       |                           |
| Michael O. Bold                                                      | It, Esq McElroy Deu<br>Mulvaney &<br>Carpenter LL<br>Morristov<br>United St | <b>tsch</b><br>P<br>vn, NJ<br>iates |                           |
| My Profile My Connections Contacts Career Stage Retired              | <ul> <li>My Contributions -</li> </ul>                                      | My Account <del>-</del>             | Admin                     |
| 3 Members<br>City<br>New Brunswick NJ<br>590 Members                 |                                                                             |                                     |                           |
| Interests       art       2 Members                                  | Cooking<br>3 Members                                                        | golf<br>66 Members                  | photography<br>40 Members |
| travel 128 Members                                                   | wine<br>5 Members                                                           | yoga<br>4 Members                   |                           |

# MY CONTRIBUTIONS Summary, Achievements and List of Contributions

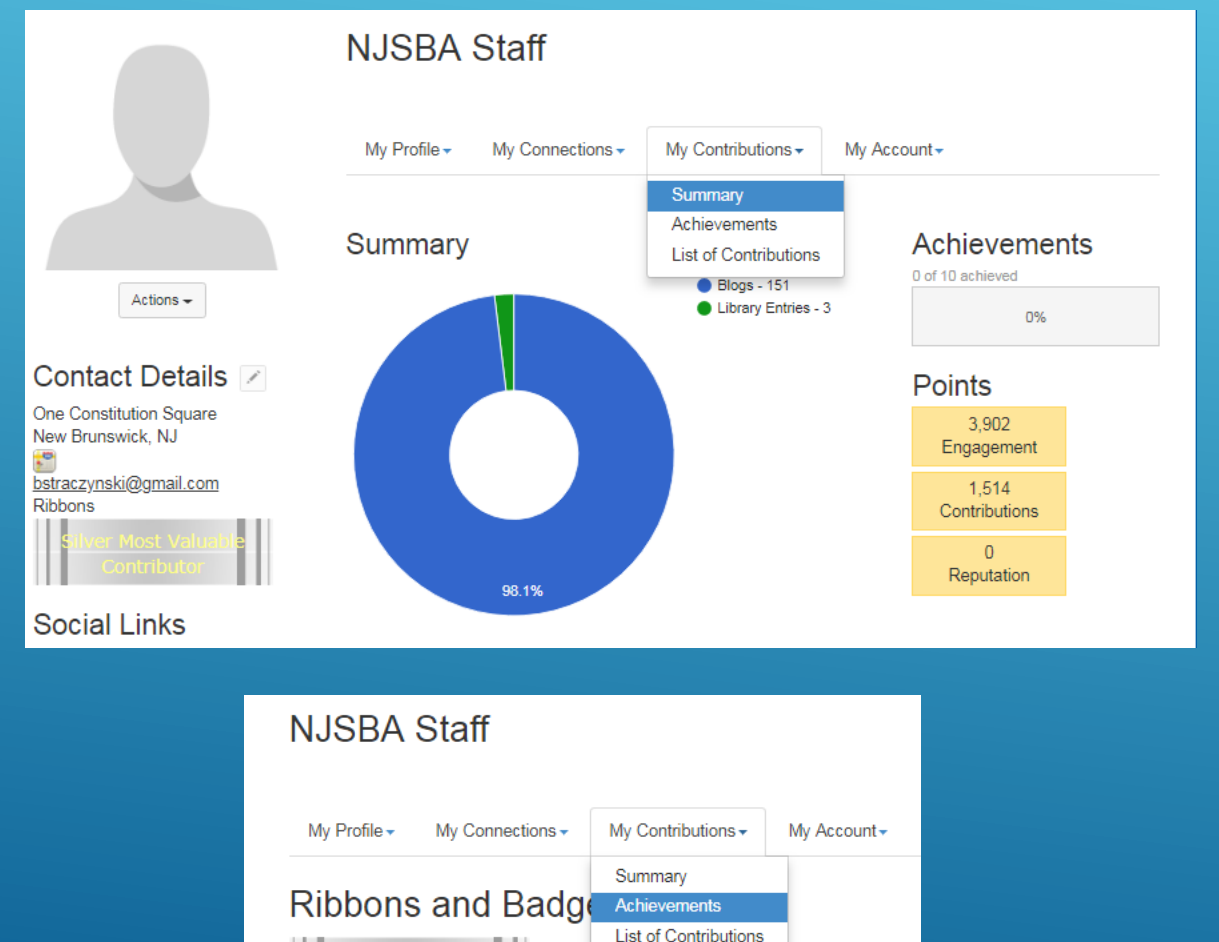

| My Profile - My Connec                                                                          | ctions - My Contributions -                                                                                                    | My Account -                                                                                                    |
|-------------------------------------------------------------------------------------------------|----------------------------------------------------------------------------------------------------|----------------------------------------------------------------------------------------------------|
| My Content                                                                                      | Summary<br>Achievements                                                                                                    |                                                                                                    |
| 1 to 20 of 154 total                                                                            | List of Contributions                                                                                                    | 3                                                                                                    |
| Capitol<br>Posted By<br>Found In C<br>No bills hav<br>review by tt<br>than meets<br>possibly by | Report: Legislative \<br><u>NJSBA Staff</u> Aug 30, 2018 12:15<br>iontact: <u>NJSBA Staff's Blog</u><br>ve been posted as of yet, but sev<br>he Legislature. Marijuana Decrim<br>the end of this month. Senate | <b>Natch</b><br>PM<br>eral major issues appear to be poised fo<br>inalization There is more to this issue<br>is for a vote on decriminalizing marijuana |

Actions +

Contact Details One Constitution Square New Brunswick, NJ

bstraczynski@gmail.com

Social Links

accounts

Link to other social media

.....

Ribbons

## NJSBA fall events: A cruise and a gala, plus awards, networking and CLE

Posted By <u>NJSBA Staff</u> Aug 30, 2018 11:35 AM Found In Contact: NJSBA Staff's Blog

With summer winding down, a busy new season is approaching. Here is just a sampling of events being planned by the New Jersey State Bar Association (NJSBA) in the coming months. From awards dinners to educational seminars to networking opportunities, you can find myriad activities to meet your requirements ...

## Capitol Report: Appellate Division says Portee claims not limited to sanctioned relationships, familial status

Posted By NJSBA Staff Aug 23, 2018 11:19 AM

Found In Contact: NJSBA Staff's Blog

Recognizing the "evolving social and moral forces" driving the definition of familial relationships, the Appellate Division remanded a matter for a determination of whether the non-biological parent in a same-sex couple is part of the class of litigants entitled to bring a negligent infliction of emotional ...

## NJSBF grant will fund Bergen County college staff trainings in sexual assault response and prevention

Posted By NJSBA Staff Aug 23, 2018 8:34 AM Found In Contact: NJSBA Staff's Blog

A grant from the New Jersey State Bar Foundation (NJSBF) will help the YWCA Bergen County train college campus staff members in sexual assault response and prevention this fall. The program, named Title IX New Jersey, is intended to ensure that Northern New Jersey colleges and universities are aware ...

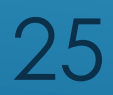

# MY ACCOUNT

Adjust your Privacy Settings and decide what NJSBA members and the Public can see about you.

| My Profile - My Conr                                                                                             | My Contributions-                                                                                | My Account -                                                                                                   |             |
|----------------------------------------------------------------------------------------------------|--------------------------------------------------------------------------------------------------|----------------------------------------------------------------------------------------------------|-------------|
| Privacy Settir<br>Your profile may be accesse<br>the information others see of<br>I would like to be included in | IGS<br>d through the member directory and<br>n your profile.<br>n the member directory and commu | Inbox<br>Privacy Settings<br>Email Preferences<br>RSS Feeds<br>Community Notifications<br>Discussion Signature | ontrol over |
| Picture                                                                                                    | Members Only •                                                                                   |                                                                                                    |             |
| My Networks                                                                                                    | Only Me 🔹                                                                                        |                                                                                                    |             |
| Company Information                                                                                              | Members Only •                                                                                   |                                                                                                    |             |
| Job Title and<br>Department                                                                                      | Only Me 🔹                                                                                        |                                                                                                    |             |
| Address Lines                                                                                                    | Only Me 🔻                                                                                        |                                                                                                    |             |
| City, State, Zip                                                                                                 | Only Me 🔹                                                                                        |                                                                                                    |             |
| Country                                                                                                    | Only Me 🔻                                                                                        |                                                                                                    |             |
| Website URL                                                                                                    | Members Only 🔹                                                                                   |                                                                                                    |             |

# MY ACCOUNT Update your discussion signature.

NJSBA Staff My Account-My Profile -My Connections -My Contributions -Inbox **Discussion Signature** Privacy Settings Email Preferences Default Signature RSS Feeds Availab Actions -[FirstNa <u>ne]</u> Community Notifications [FirstName] [LastName] [Designation] [JobTitle [Phone] [JobTitle] Discussion Signature [Phone [CompanyName] Contact Details 🗵 [City] [State] One Constitution Square [Phone] New Brunswick, NJ ." bstraczynski@gmail.com Ribbons Use Default Template Save Social Links Link to other social media accounts

27

# Decide how to receive email from CommunityNET for all of your groups. Do you want it set to Real Time, Daily Digest, Plain Text or No Email?

| My Account -            |   |
|-------------------------|---|
| Inbox                   |   |
| Privacy Settings        |   |
| Email Preferences       |   |
| RSS Feeds               |   |
| Community Notifications | 5 |
| Discussion Signature    |   |

| Notification Settings                                |                           |        |            |
|------------------------------------------------------|---------------------------|--------|------------|
| 12 Communities                                       |                           | Commun | ity Name 🖣 |
| Community                                            | Discussion Email          |        |            |
| Class Actions Special Committee                      | Real Time                 | -      |            |
| Criminal Law Section                                 | Real Time<br>Daily Digest |        |            |
| Family Law Section                                   | No Email                  |        |            |
| Higher Education Special Committee                   | Real Time                 | •      |            |
| Internet and Computer Law Special Committee          | Real Time                 | •      |            |
| Labor and Employment Law Section Executive Committee | Real Time                 | •      |            |
| Law Office Management Standing Committee             | Real Time                 | •      |            |
| Leadership Academy                                   | Real Time                 | •      |            |
| Military Legal Assistance Volunteers                 | Real Time                 | •      |            |
| Paralegal Special Committee                          | Real Time                 | •      |            |
| Solo and Small-Firm Section                          | Real Time                 | •      |            |

28

For questions about CommunityNET, please contact Barbara Straczynski Director of New Media and Promotion New Jersey State Bar Association 732-937-7524